## 「110學年度中等學校師資類科教育學程甄選」報名費

## 【線上金流系統】操作流程:

① 師大首頁 →點選右上角【學生】身分別

| 網站導覽                  | 學生 教職員     | 校友  | 考生 | 訪客 | English |     |
|-----------------------|------------|-----|----|----|---------|-----|
| ② 輸入 <mark>帳</mark> 密 | ,登入校務行政    | (入口 |    |    |         |     |
| 登入校務<br><sub>帳號</sub> | 行政入口<br>密碼 |     |    | GO |         | (2) |

③ 登入後,於應用系統項目中選擇【線上金流系統】→ 【線上金流系統 (繳費)】

| ▶ ◎ 應用系統                            |
|-------------------------------------|
| ▶ 💼 教務相關系統                          |
| ▶ 圖資訊服務                             |
| ▶ 圖學務相關系統                           |
| ▶                                   |
| □公文線上簽核系統(教職員)(新手上路請依「線上說明」         |
| 完成環境設定)                             |
| <ul> <li>①公文系統(舊系統,僅供查詢)</li> </ul> |
| ▶ 📋 差勤系統                            |
| ▶ 圖人事相關系統                           |
| ▼                                   |
| • @ 企業識別碼(申請)                       |
| • 印線上金流系統(後台管理)                     |
| □線上金流系統(繳費)                         |
| • 俞公版報名暨線上繳費系統(管理)                  |

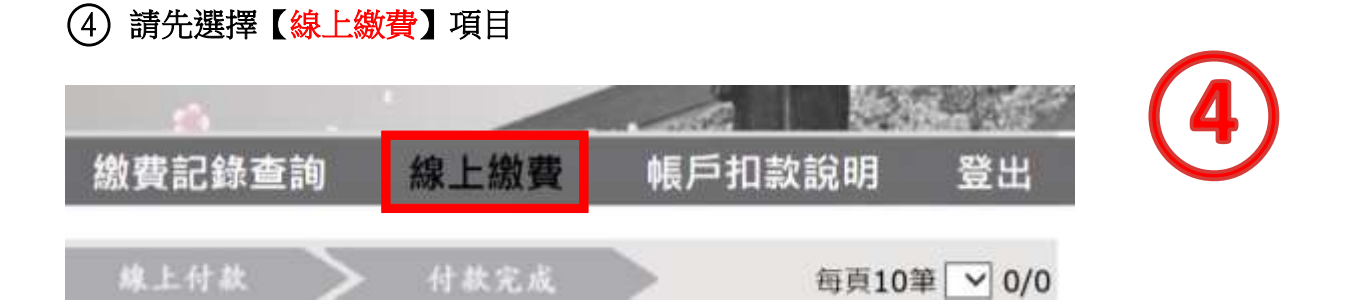

⑤ 選取繳費單位【師資培育學院】後,按【查詢】鍵,即可看見欲繳費項目

|   | <ul> <li>第二甲基基</li> <li>2 (編 校 証 報 合 報 公 室<br/>) (編 校 語 合 報 公 室<br/>) (編 校 都 帝 校 組<br/>) 創新育成中心</li> <li>2 (編 校 本)</li> <li>2 (編 校 本)</li> <li>2 (編 校 本)</li> <li>2 (編 校 本)</li> <li>2 (編 校 本)</li> <li>2 (編 校 本)</li> <li>3 (編 校 本)</li> <li>3 (編 校 本)</li> <li>4 (編 校 本)</li> <li>4 (編 校 \pi)</li> <li>4 (編 校 \pi)</li> <li>4 (編</li></ul> | 条統<br>Payment | 5 |
|---|----------------------------------------------------------------------------------------------------|---------------|---|
| _ | Convright © National Taiwan Normal University All rights reserved                                                                                                    | 88108 00      |   |
|   | Copyright C National Talwan Normal University All rights reserved                                                                                                    |               |   |

⑥ 點選 【「110學年度中等學校師資類科教育學程甄選」報名費】項目,並點選【繳費】
(為加速對帳,<u>不開放</u>超商、ATM、WebATM、無摺匯款等付款方式)

| 「110學年度中等學校師實請科教育學程號選」報名費<br>繳費單位: 經資源局學院<br>繳費者稱:「110學年度中等學校經資源科教局學程動經」和名費 |     |
|-----------------------------------------------------------------------------|-----|
| 金額: 1000<br>総費期間: 2021/03/02 - 2021/03/18<br>総費方式: 協議総費單                    | (6) |
| 聯環「加利登記軟師證書」費用(1張)                                                          |     |
| 【校外人士】辦理「加科登記教師證書」費用(2張)                                                    |     |
| 【校外人士】辦理「加科登記款師證書」費用(1張)                                                    |     |
| 鮮理「加料登記教師證書」費用(3張)                                                          |     |
| 辦理「加料登記軟師證書」費用(2張)                                                          |     |

## ⑦ 點選【<mark>臨櫃繳費</mark>】,再點選【確定繳費】

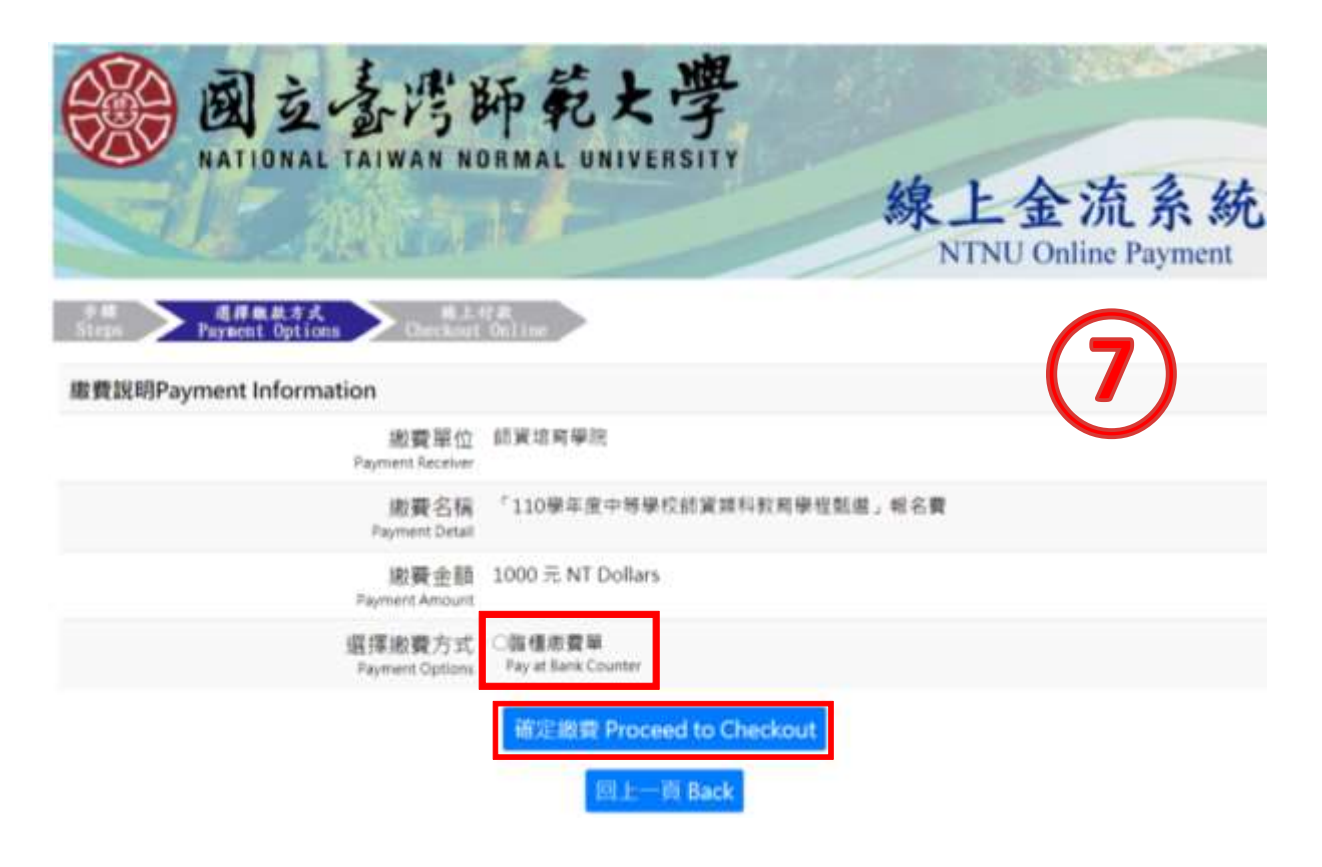

⑧詳閱相關繳費資訊後,點選【列印繳費單】 (請務必列印繳費單繳費) 點選【列印】,持繳費單前往中國信託銀行或郵局臨櫃繳費

(不開放超商、ATM、WebATM、無摺匯款等付款方式)

並將收據正本浮貼在中等教程甄選考試申請表上,以茲證明

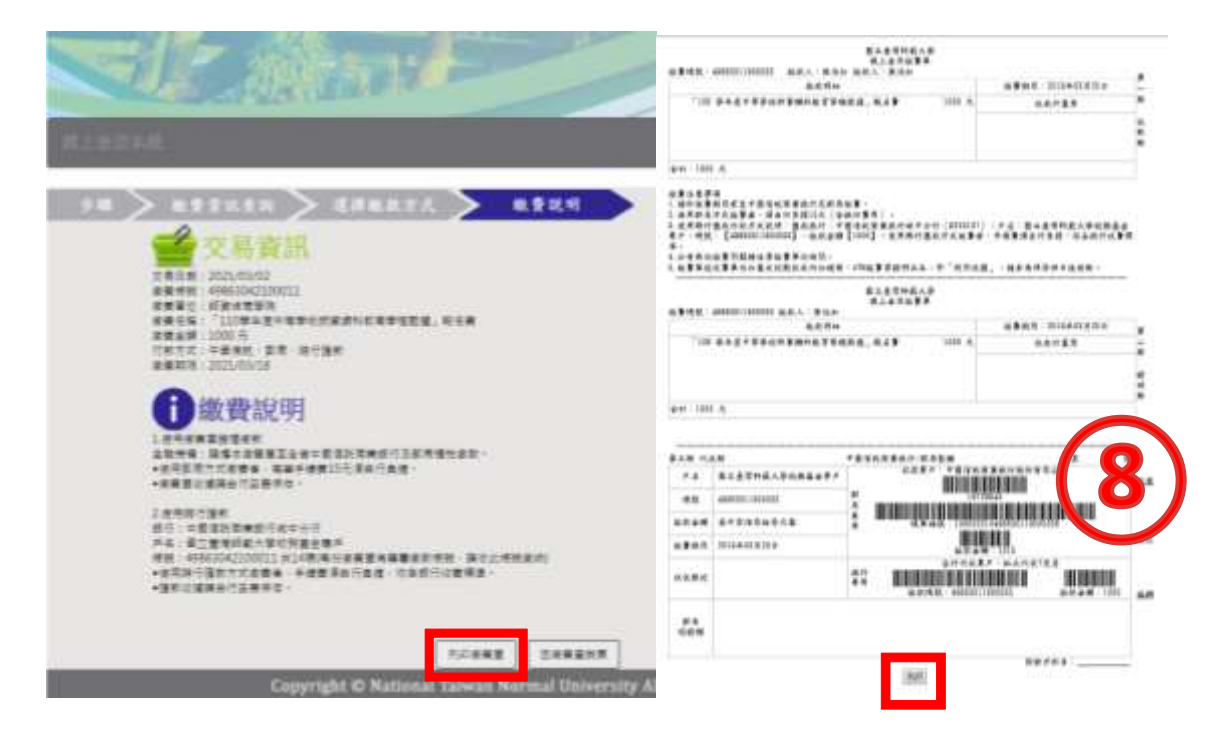